|                                                                                                    | First Time in College (FTIC) Enrollment Check List              |                                                                                                    |                                                                          |            |                                                                                                    |  |  |  |
|----------------------------------------------------------------------------------------------------|-----------------------------------------------------------------|----------------------------------------------------------------------------------------------------|--------------------------------------------------------------------------|------------|----------------------------------------------------------------------------------------------------|--|--|--|
|                                                                                                    |                                                                 | READY - SET - APPLY! Create your ApplyTexas account or log in using an existing account.<br>www.applytexas.org                                                                                                    |                                                                          |            |                                                                                                    |  |  |  |
| 1                                                                                                    | APPLY FOR<br>ADMISSIONS<br>(Opens October<br>15th)              | <ul> <li>Once application is processed you will receive 2 emails:</li> <li>1. One from ApplyTexas, Please allow 5 business days for application processing.</li> <li>2. One from Alamo Colleges. <ul> <li>a. The Alamo Colleges email will include instructions and information for your student portal, Alamo Colleges Education Services (ACES) and how to access AlamoENROLL. The "Start Here" tab at the top will get your started on your checklist.</li> </ul></li></ul>                                                                                                    |                                                                          |            |                                                                                                    |  |  |  |
| 2                                                                                                    | SUBMIT OFFICIAL<br>TRANSCRIPTS<br>(Senior year not<br>required) | Prior to Graduation: High school seniors must submit an official 6 semester transcript, with TEST SCORES (ex.TAKS, SAT,ACT,STAAR).<br>After Graduation: High School graduates must submit an official transcript with TEST SCORES and GRADUATION DATE.<br>Transcript Rules: Official high school transcript must be sealed or sent electronically by the high school. Open transcripts are not an                                                                                                    |                                                                          |            |                                                                                                    |  |  |  |
|                                                                                                    |                                                                 | acceptable format.                                                                                                    |                                                                          |            |                                                                                                    |  |  |  |
|                                                                                                    |                                                                 | Northeast Lakeview College<br>1201 Kitty Hawk Rd.<br>STCM Bldg - Room 101<br>Universal City, TX 78148                                                                                                    | Admissions and Records-Welco<br>Student Commons Bldg #300<br>First Floor | ome Center | Hours of Operation:<br>Mon-Wed: 8am - 5pm<br>Thurs: 8am-7pm<br>Fri: 8am-5pm<br>1st Sat of the month: 9am-1pm |  |  |  |
| 3                                                                                                    | BACTERIAL<br>MENINGITIS<br>VACCINATION                          | <ul> <li>Texas state law requires entering students under 22 years of age show evidence of receiving a bacterial meningitis vaccination or booster dose during the five year period prior to enrollment. The law allows for few exceptions. IMPORTANT: Beginning September 15, 2014, Alamo Colleges will be using Magnus Health to collect and process student bacterial meningitis information. Magnus Health is a secure and easy-to-use website for submitting bacterial meningitis documentation.</li> <li>1. Log into ACES (aces.alamo.edu)</li> <li>2. Click on "Start Here" Tab</li> <li>3. Click on "BACTERIAL MENINGITIS REQUIREMENT"</li> <li>4. A popup window appears, review and fill in missing information</li> <li>5. Click the box, to agree "I have read and agree to Magnus Health's Terms and Conditions &amp; Privacy Policy"</li> <li>6. Click Continue</li> <li>7. Fill in Payment Information, Click Confirm when done</li> <li>8. Upload Scan or photo of Bacterial Meningitis shot record</li> <li>9. Receipt for payment is sent to your ACES Email.</li> </ul> More Resources: <ul> <li>1. For information and instructions on submitting your documentation visit the Bacterial Meningitis Requirements at www alamo edu/meningitis</li> </ul> |                                                                          |            |                                                                                                    |  |  |  |
| 4       LOGIN TO ACES<br>ACCOUNT       Alamo Colleges Education Services (ACES) is a secure portal connecting Faculty, Staff & Students to Academic Resotres other Online Resources. Here are the steps to accessing ACES: <ol> <li>Check your email for an email from the Alamo Colleges. Follow the information in the email.</li> <li>Then go to www.aces.alamo.edu</li> <li>Click on the blue link: "How do I get a username and password?"</li> <li>Enter the last 4 digits of your SSN</li> <li>Click Submit</li> <li>Information on your username and default password appear</li> <li>If we were unable to find a match or there were multiple matches, please contact one of the Alamo Colleges IT F</li> </ol> <li>Campus Phone number</li> <li>Campus Phone number</li> <li>Northeast Lakeview College 210-486-5777</li> <li>San Antonio College 210-486-0777</li> |                                                                 |                                                                                                    |                                                                          |            |                                                                                                    |  |  |  |

|   |                                           | Northwest Vista College                                                                                                    | 210-486-4777                  | St. Philips College   | 210-486-2777 |  |  |
|---|-------------------------------------------|----------------------------------------------------------------------------------------------------|-------------------------------|-----------------------|--------------|--|--|
|   |                                           | Palo Alto College                                                                                                    | 210-486-3777                  | District              | 210-485-0555 |  |  |
| 5 | COMPLETE ACES<br>ALAMOENROLL<br>CHECKLIST | Palo Alto College210-486-3777District210-485-0555Access your Enrollment ChecklistI. Login to ACES: www.aces.alamo.edu2.Click on the grey "START HERE" tab2. Click on the grey "START HERE" tab3. Click on the "Incomplete", to access the GO FAARR courses to begin the AlamoENROLL requirements.4. Once the GOFAARR course is completed a checkmark will indicate a completed step. Please allow 24 hours for a step to show completion.5. Click on the "Incomplete" to access the TEST PREP Course6. Once the TEST PREP course is completed a checkmark will indicate a completed step. Please allow 24 hours for a step to show |                               |                       |              |  |  |
|   |                                           | IMPORTANT:                                                                                                    | eges you must complete the G0 | D FAARR and TEST PREF | ? Courses    |  |  |

|     |                                            | FINANCING YOUR FUTURE: Complete your Free Online Financial Aid Application at: www.fafsa.ed.gov                                                   |                                                                       |                                           |                                    |                                            |  |  |  |
|-----|--------------------------------------------|----------------------------------------------------------------------------------------------------|-----------------------------------------------------------------------|-------------------------------------------|------------------------------------|--------------------------------------------|--|--|--|
|     |                                            | Financial Aid requires a Social Security number that matches the one on the ApplyTexas application. Effective Fall 2013, students whose           |                                                                       |                                           |                                    |                                            |  |  |  |
|     |                                            | primary institution (with the Admissions office) is San Antonio College, Palo Alto College, St. Philip's College or Northwest Vista College can   |                                                                       |                                           |                                    |                                            |  |  |  |
|     |                                            | use federal financial aid to help pay for Northeast Lakeview courses. Alamo Colleges School Codes:                                                |                                                                       |                                           |                                    |                                            |  |  |  |
|     |                                            | SAC                                                                                                    | NVC                                                                   | PAC                                       | SPC                                | NLC                                        |  |  |  |
|     |                                            | 009163                                                                                                    | 033723                                                                | 016615                                    | 003608                             | PENDING                                    |  |  |  |
|     | APPLY FOR                                  | More Resources:                                                                                                    |                                                                       |                                           |                                    |                                            |  |  |  |
| 6   | FINANCIAL AID                              | 1. Alamo Colleges financial aid                                                                                                    | information on how to apply, s                                        | chool codes, deadline d                   | ates and processing                | info go to:                                |  |  |  |
|     | (Beginning                                 | www.alamo.edu/district/financial-aid                                                                                                    |                                                                       |                                           |                                    |                                            |  |  |  |
|     | January 1st)                               | 2. Application processing time is dependent on volume of applications received. Check the financial aid website for details                       |                                                                       |                                           |                                    |                                            |  |  |  |
|     |                                            | 3. Go to Financing Your Future for more information on how to pay for your college education,                                                     |                                                                       |                                           |                                    |                                            |  |  |  |
|     |                                            | http://www.alamo.edu/uploadedFiles/District/Employees/Departments/CAMS/files/Financing-Your-Future.pdf                                            |                                                                       |                                           |                                    |                                            |  |  |  |
|     |                                            |                                                                                                    |                                                                       |                                           |                                    |                                            |  |  |  |
|     |                                            | IMPORTANT: Students enrolled at Northeast Lakeview College are able to participate in financial aid programs during the accreditation             |                                                                       |                                           |                                    |                                            |  |  |  |
|     |                                            | period if one of the following; San Antonio College, Palo Alto College, St. Philip's College or Northwest Vista College is indicated as your      |                                                                       |                                           |                                    |                                            |  |  |  |
|     |                                            | primary institution on your application and the FAFSA.                                                                                            |                                                                       |                                           |                                    |                                            |  |  |  |
|     |                                            | SELECT YOUR COLLEGE or CEN                                                                                                    | TER FOR ASSESSMENT DATES,                                             | TIME, AND MORE INFO                       | ORMATION                           |                                            |  |  |  |
|     |                                            | Testing fees:                                                                                                    |                                                                       |                                           |                                    |                                            |  |  |  |
|     |                                            | Full TSI Exam, 3 parts (Reading, Writing and Math) = \$32.00                                                                                      |                                                                       |                                           |                                    |                                            |  |  |  |
|     |                                            | individual subject exam = \$12.0                                                                                                    | JU                                                                    |                                           |                                    |                                            |  |  |  |
|     |                                            | Northeast Lakeview College                                                                                                    |                                                                       | www.alamo.edu/nlc//                       | ssessment                          |                                            |  |  |  |
|     |                                            | Northwest Vista College                                                                                                    |                                                                       | www.alamo.edu/mc/r                        | admissions/testing                 |                                            |  |  |  |
|     |                                            | Palo Alto College                                                                                                    |                                                                       | www.alamo.edu/nvc/admissions/testing      |                                    |                                            |  |  |  |
|     |                                            | San Antonio College                                                                                                    |                                                                       | www.alamo.edu/sac/testing-center          |                                    |                                            |  |  |  |
| -   |                                            | St. Philip's College                                                                                                    |                                                                       | www.alamo.edu/spc/t                       | esting-center                      |                                            |  |  |  |
|     | ASSESSIVIENT TEST                          | Central Texas Technology Center                                                                                                    | er                                                                    | www.alamo.edu/cttc/                       | assessment                         |                                            |  |  |  |
|     |                                            | Greater Kerrville Center                                                                                                    |                                                                       | www.alamo.edu/kerry                       | ville/assessment                   |                                            |  |  |  |
|     |                                            |                                                                                                    | 1. www.alamo.edu/district/virtual-                                    | ousiness-office                           | 8. Verify the information          | on that you entered                        |  |  |  |
|     |                                            |                                                                                                    | 2. Click on the box Alamo Colleges                                    | Marketplace Mall                          | 9. Click checkout                  |                                            |  |  |  |
|     |                                            |                                                                                                    | 3. Click on the Alamo Colleges Test                                   | Center                                    | 10. Type in your e-mail            | address. A receipt will be sent to your of |  |  |  |
|     |                                            | Steps to Pay Testing Fees                                                                                                    | 4. Click on Northeast Lakeview Coll<br>5. Select type of test to take | ege                                       | mail.<br>11 Fill in the required i | nformation                                 |  |  |  |
|     |                                            | Online (TSI Exam                                                                                                    | 6. Leave quantity at 1, click "Add to                                 | Cart" 12. Click "Use this Payment Method" |                                    |                                            |  |  |  |
|     |                                            | 7. Fill in the Information                                                                                                    |                                                                       | 13. Submit your order                     |                                    |                                            |  |  |  |
|     |                                            | 14. PRINT receipt and bring to the Assessment C                                                                                                   |                                                                       |                                           |                                    | pring to the Assessment Center at the      |  |  |  |
|     |                                            | time of testing.<br>Students who score below college readiness in math reading and/or writing will be required to enroll in a Refresher course(s) |                                                                       |                                           |                                    |                                            |  |  |  |
|     | COMPLETE                                   | Refresher courses provide a si                                                                                                    | tudent with with a second opr                                         | portunity to improve th                   | eir course placemer                | it.                                        |  |  |  |
| 8   | REFRESHER<br>COURSE(S)<br>(IF APPLICABLE)  |                                                                                                    |                                                                       |                                           |                                    |                                            |  |  |  |
|     |                                            | 1. Students will be scheduled for a Refresher course(s) during post-assessment advising, if needed.                                               |                                                                       |                                           |                                    |                                            |  |  |  |
|     |                                            | 2. You may obtain additional information about the Refreshers at: www.alamo.edu/refresher-courses.                                                |                                                                       |                                           |                                    |                                            |  |  |  |
|     |                                            | SELECT YOUR COLLEGE or CEN                                                                                                    | TER FOR AN APPOINTMENT or                                             | FORE MORE INFORMA                         | TION                               |                                            |  |  |  |
|     | ADVISING and<br>REGISTERING FOR<br>CLASSES | After completing the AlamoEN                                                                                                    | ROLL requirements, schedule a                                         | n advising session if atte                | ending college for the             | e first time.                              |  |  |  |
|     |                                            | Northeast Lakeview College:                                                                                                    | alamo.edu/nlc/nso                                                     |                                           | San Antonio College                | alamo.edu/sac/enrollment/                  |  |  |  |
| 0   |                                            |                                                                                                    |                                                                       | -                                         |                                    |                                            |  |  |  |
| 9   |                                            | Northwest Vista College:                                                                                                    | alamo.edu/nvc/future-                                                 |                                           | St. Philip's College               | alamo.edu/spc/first-time-students/         |  |  |  |
|     |                                            |                                                                                                    | students/first-time-in-college                                        |                                           |                                    |                                            |  |  |  |
|     |                                            | Dele Alte Celleres                                                                                                    | - I                                                                   |                                           |                                    |                                            |  |  |  |
|     |                                            | Palo Alto College:                                                                                                    | alamo.edu/pac/first-time-students                                     |                                           |                                    |                                            |  |  |  |
|     |                                            | Apply for an Alamo Colleges Fo                                                                                                    | undation Scholarships at: www                                         | v.alamo.edu/foundatior                    | /scholarships.                     |                                            |  |  |  |
|     | SCHOLARSHIPS                               | 1. Apply beginning JANUARY 2015 to be considered for scholarships for the Fall 2015 and Spring 2016 semesters.                                    |                                                                       |                                           |                                    |                                            |  |  |  |
| 10  | (Beginning                                 | 2. Complete and answer all questions to allow us to consider you for every scholarship for which you may be eligible.                             |                                                                       |                                           |                                    |                                            |  |  |  |
|     | January 2015)                              | 3. An Alamo Colleges Banner ID is needed to process your application.                                                                             |                                                                       |                                           |                                    |                                            |  |  |  |
|     |                                            | 4. Click on the selections throughout the application for additional instructions and application tips                                            |                                                                       |                                           |                                    |                                            |  |  |  |
|     |                                            | Payment in full or by installments must be made by the payment deadlines or you will be dropped from your classes.                                |                                                                       |                                           |                                    |                                            |  |  |  |
|     | PAY FOR CLASSES                            |                                                                                                    |                                                                       |                                           |                                    |                                            |  |  |  |
|     |                                            | More Resources:                                                                                                    |                                                                       |                                           |                                    |                                            |  |  |  |
| ▏┸┸ |                                            | www.alamo.edu/district/financial-aid                                                                                                    |                                                                       |                                           |                                    |                                            |  |  |  |
|     |                                            | www.alamo.edu/district/business-office/tuition-and-fees                                                                                           |                                                                       |                                           |                                    |                                            |  |  |  |
|     |                                            | www.alamo.edu/calendars                                                                                                    |                                                                       |                                           |                                    |                                            |  |  |  |
|     |                                            | There is a connection between attendance, classroom participation and good grades. Your first day provides you with important                     |                                                                       |                                           |                                    |                                            |  |  |  |
| 12  | SMART START:                               | information for the rest of the semester. The Alamo Colleges requires regular and punctual attendance in all classes. Your absences               |                                                                       |                                           |                                    |                                            |  |  |  |
|     |                                            | are recorded immediately.                                                                                                    |                                                                       |                                           |                                    |                                            |  |  |  |
|     | COUNTS                                     |                                                                                                    |                                                                       |                                           |                                    |                                            |  |  |  |
|     |                                            | If you DO NOT attend on the                                                                                                    | FIRST DAY of each class in wh                                         | ich you are enrolled, yo                  | ou will be DROPPED                 | from the class.                            |  |  |  |
|     |                                            | Unline learners: Check your                                                                                                    | course(s) for Smart Start atter                                       | ndance verification inst                  | ructions.                          |                                            |  |  |  |
| 1   |                                            |                                                                                                    |                                                                       |                                           |                                    | Updated 5.13.15                            |  |  |  |